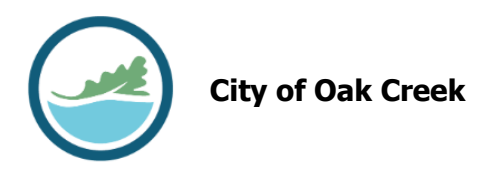

## **Creating an Account**

- 1. Go to https://bsaonline.com
- 2. Select "Click Here to Choose Municipality and Get Started"

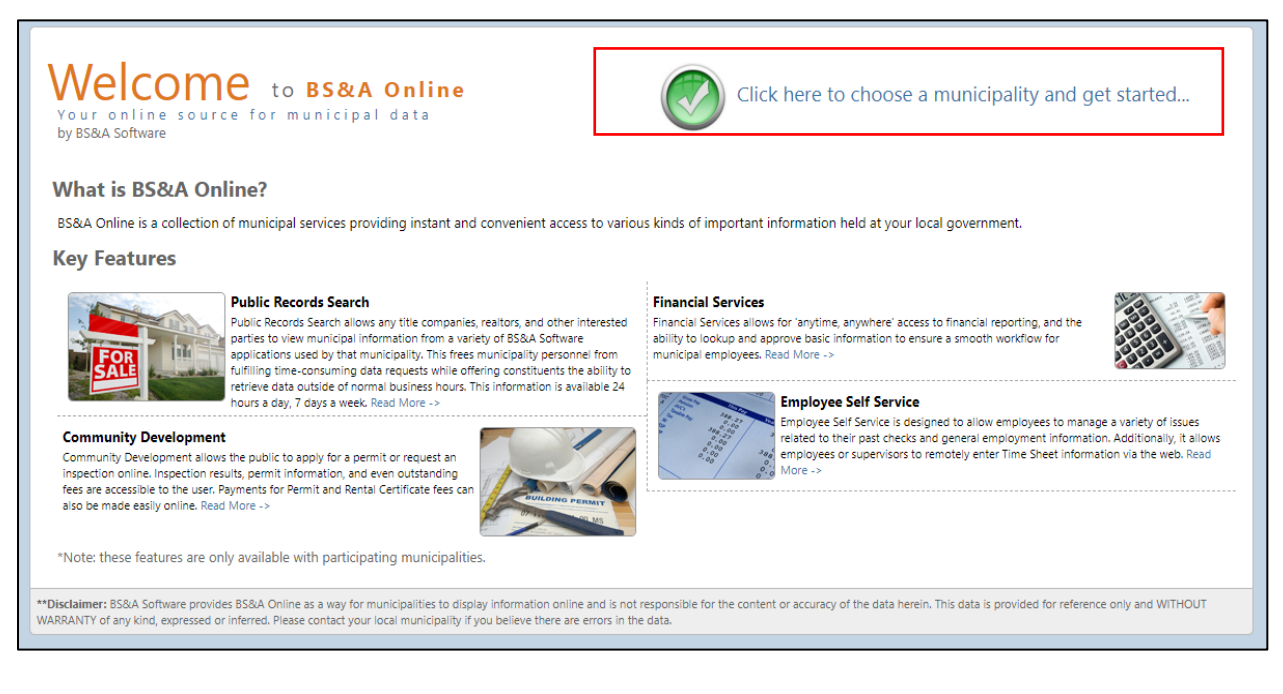

3. Select "Register"

| MUNICIPALITIES Select a Municipality ACCOUNT              | Municipal Directory<br>Choose a municipality from the list below to get started                                                                                                    |   |
|-----------------------------------------------------------|----------------------------------------------------------------------------------------------------|---|
| Sign In<br>Register<br>Why Register?<br>Remote Assistance | Wisconsin  Search by municipality or county Search                                                                                                    | 1 |
|                                                           | <ul> <li>Indicates that some services within this municipality may charge a small convenience fee.</li> <li>Indicates that property data is available for this municipality.</li> </ul> |   |
|                                                           | Collapse All<br>A B C D E F G H I J K L M N O P Q R S T U V W X Y Z                                                                                                    |   |
|                                                           | Dane County Municipalities - 2 municipalities found Back to Top City of Stoughton                                                                                                    |   |

4. Complete the required fields. The Account Information is optional but completing it will speed up the application process.

| Create a New Accou                                                                                                    | int                                                                                                    |  |  |  |
|----------------------------------------------------------------------------------------------------|----------------------------------------------------------------------------------------------------|--|--|--|
| Please note: These credentials grant access to the municipal searches on BS&A Online. As an additional convenience,<br>BS&A and participating municipalities have provided a link to an online payment processor. These processors provide<br>services independent from BS&A and may require additional credentials.                                                                  |                                                                                                    |  |  |  |
| 🏫 User Name                                                                                                    | E                                                                                                    |  |  |  |
|                                                                                                    | Your <b>User Name</b> is what you will use to log into the site in the future. Please make note of your User Name.                                                                                                    |  |  |  |
| 🏫 My e-mail address is                                                                                                    | s:                                                                                                    |  |  |  |
| 🏫 Confirm e-mai                                                                                                    | l:                                                                                                    |  |  |  |
| Protect your account and information with a password.                                                                                                    |                                                                                                    |  |  |  |
| 😭 Enter a new Password                                                                                                    | : Show Password                                                                                                    |  |  |  |
| 🏫 Re-enter password                                                                                                    | : Show Password                                                                                                    |  |  |  |
| <ul> <li>I agree to the <u>BS&amp;A Online Terms of Use</u></li> <li>Account Information (Optional)</li> <li>Enter in any information about your account which will be requested if you sign up as a Business Account. Additionally your information may be required to use certain features within the site. This information can be entered at a later time if you wish.</li> </ul> |                                                                                                    |  |  |  |
| if you wish.                                                                                                    | quired to use certain features within the site. This information can be entered at a later time                                                                                                    |  |  |  |
| if you wish.<br>Full Name:                                                                                                    | quired to use certain features within the site. This information can be entered at a later time                                                                                                    |  |  |  |
| if you wish.<br>Full Name:<br>Company Name:                                                                                                    | quired to use certain features within the site. This information can be entered at a later time                                                                                                    |  |  |  |
| if you wish.<br>Full Name:<br>Company Name:                                                                                                    | quired to use certain features within the site. This information can be entered at a later time                                                                                                    |  |  |  |
| Full Name:<br>Company Name:<br>Street Number:                                                                                                    | quired to use certain features within the site. This information can be entered at a later time      Address Information    Street Direction:                                                                                                    |  |  |  |
| Full Name:<br>Company Name:<br>Street Number:<br>Street Name:                                                                                                    | Address Information Street Direction:                                                                                                    |  |  |  |
| Full Name:<br>Company Name:<br>Street Number:<br>Street Name:<br>Address Line 2:                                                                                                    | quired to use certain features within the site. This information can be entered at a later time     Address Information   Street Direction:                                                                                                    |  |  |  |
| Full Name:<br>Company Name:<br>Street Number:<br>Street Name:<br>Address Line 2:<br>City:                                                                                                    | Address Information Street Direction: Street Direction:                                                                                                    |  |  |  |
| if you wish.<br>Full Name:<br>Company Name:<br>Street Number:<br>Street Name:<br>Address Line 2:<br>City:<br>State:                                                                                                    | Address Information Street Direction: Street Direction: Street Direction: Street Direction: Street Direction: Street Direction:                                                                                                    |  |  |  |
| if you wish.<br>Full Name:<br>Company Name:<br>Street Number:<br>Street Name:<br>Address Line 2:<br>City:<br>State:                                                                                                    | Address Information Street Direction: Contact Numbers                                                                                                    |  |  |  |
| if you wish.<br>Full Name:<br>Company Name:<br>Street Number:<br>Street Name:<br>Address Line 2:<br>City:<br>State:<br>Phone Number:                                                                                                    | Address Information  Street Direction:  Zip Code:  Extension:  Extension: Extension: Extension: Extension: Extension: Extension: Extension: Extension: Extension: Extension: Extension: Extension: Extension: Extension: Extension: Extension: Extension: Extension: Extension: Extension: Extension: Extension: Extension: Ex |  |  |  |
| if you wish.<br>Full Name:<br>Company Name:<br>Street Number:<br>Street Name:<br>Address Line 2:<br>City:<br>State:<br>Phone Number:<br>Fax Number:                                                                                                    | quired to use certain features within the site. This information can be entered at a later time     Address Information   Street Direction:   Street Direction:   Zip Code:     Contact Numbers     Extension:                                                                                                    |  |  |  |
| if you wish.<br>Full Name:<br>Company Name:<br>Street Number:<br>Street Name:<br>Address Line 2:<br>City:<br>State:<br>Phone Number:<br>Fax Number:<br>Mobile Number:                                                                                                    | quired to use certain features within the site. This information can be entered at a later time     Address Information   Street Direction:   Street Direction:   Zip Code:     Contact Numbers   Extension:                                                                                                    |  |  |  |

5. Select the "I'm not a robot" checkbox, then select "Create Account"

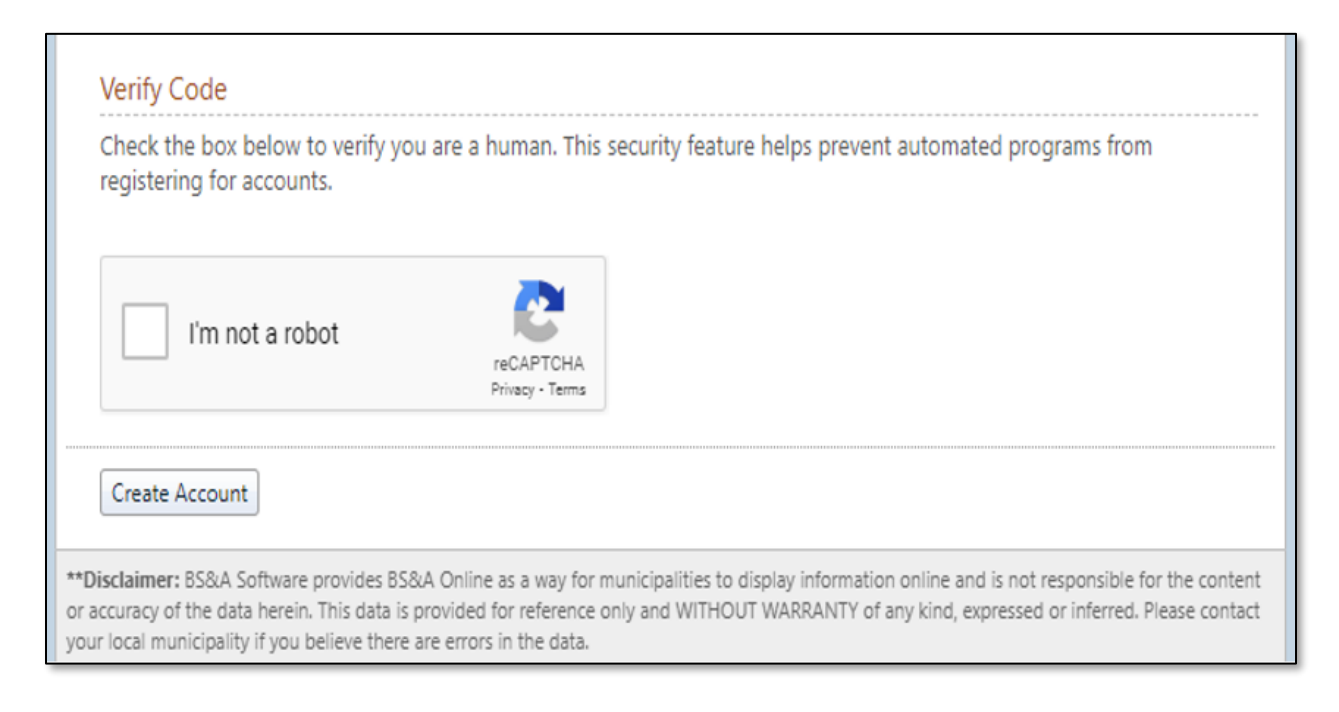

6. The below message will appear

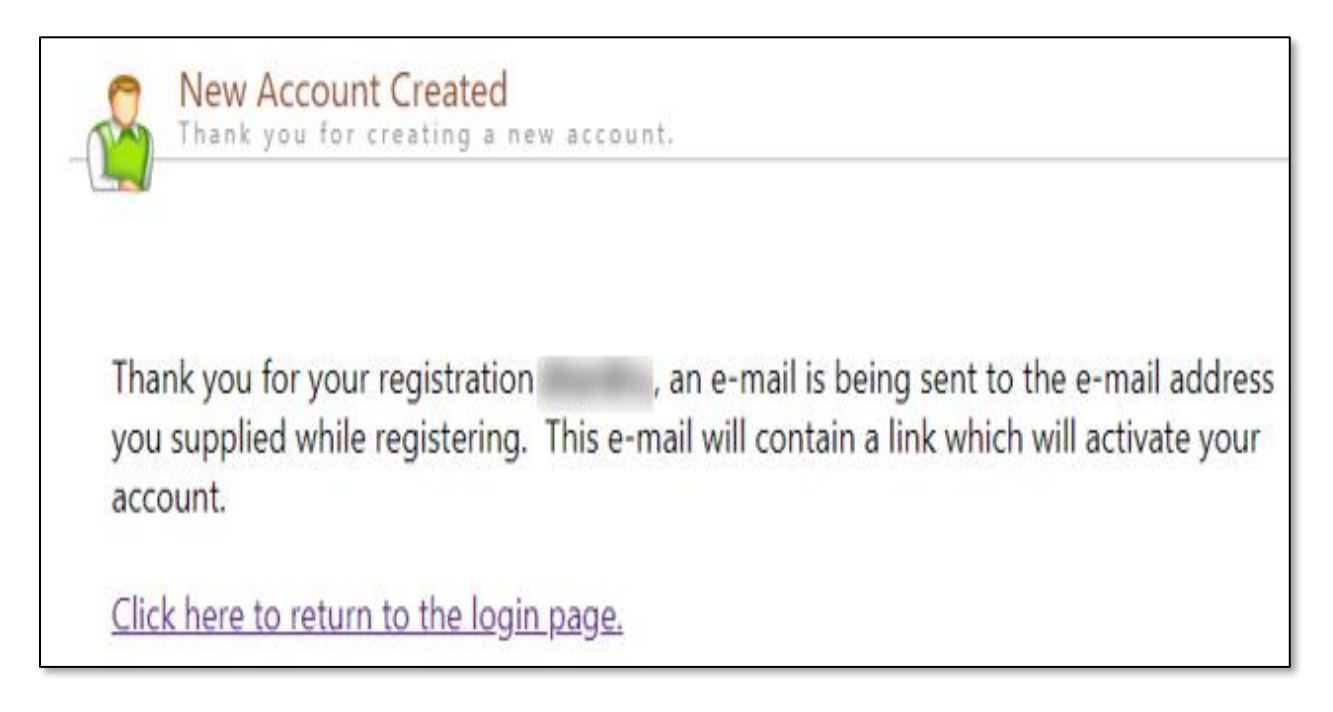

7. An email will be sent with a link to activate the account

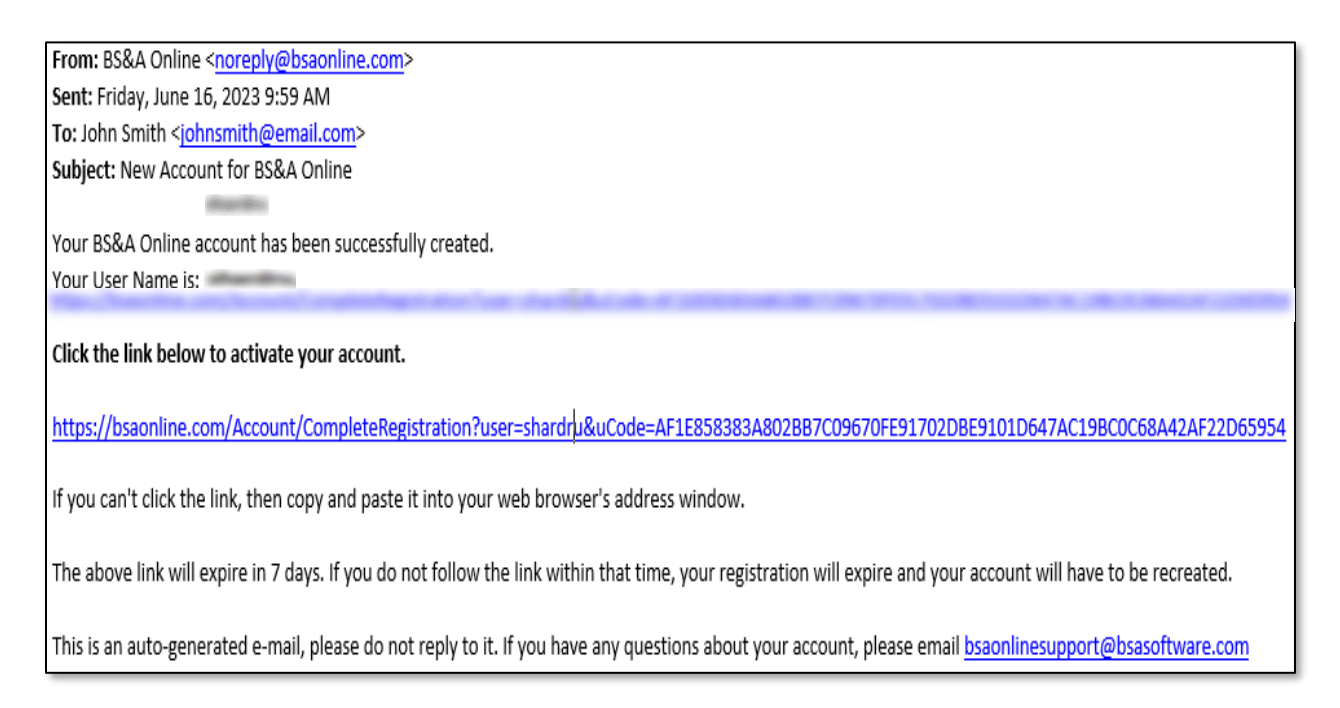

8. After clicking on the link, the account will be activated

|                | New Account Activation<br>Thank you for registering for a new BS&A Online account. |  |  |
|----------------|------------------------------------------------------------------------------------|--|--|
|                |                                                                                    |  |  |
| Thank<br>site. | c you, your account has been activated and you may now log into the                |  |  |
| <u>Click</u>   | <u>here to use your User Name and Password to log in.</u>                          |  |  |

## 9. Log into the account

| Sign In<br>Sign in with your existing account or create a new account.                                                                                                    |  |  |  |  |
|----------------------------------------------------------------------------------------------------|--|--|--|--|
| L Have an Account                                                                                                    |  |  |  |  |
| If you have previously created an account through BS&A Online (or through our previous portal, Internet Services), please enter your user name and password. <b>Please note that passwords are case-sensitive.</b>                                                                                                   |  |  |  |  |
| 😭 User Name:                                                                                                    |  |  |  |  |
| A Password: Show Password                                                                                                    |  |  |  |  |
| Keep me signed in.                                                                                                    |  |  |  |  |
| (Clear this check box if you're on a shared computer.)                                                                                                    |  |  |  |  |
| Sign In                                                                                                    |  |  |  |  |
| Sign In Help                                                                                                    |  |  |  |  |
| Forgot your User Name/Password? <u>Click here for help.</u>                                                                                                    |  |  |  |  |
| Please note: These credentials grant access to the municipal searches on BS&A Online. As an additional convenience, BS&A and<br>participating municipalities have provided a link to an online payment processor. These processors provide services independent<br>from BS&A and may require additional credentials. |  |  |  |  |

10. Set the municipality to Oak Creek, Wisconsin

| MUNICIPALITIES Select a Municipality ACCOUNT                                                                                                    | Municipal Directory<br>Choose a municipality from the list below to get started                                                  |  |
|----------------------------------------------------------------------------------------------------|----------------------------------------------------------------------------------------------------|--|
| Sign In<br>Register<br>Why Register?<br>Remote Assistance                                                                                             | Wisconsin <ul> <li>Search by municipality or county</li> <li>Clear search</li> </ul> Search                                      |  |
| Indicates that some services within this municipality may charge a small convenie<br>Indicates that property data is available for this municipality. |                                                                                                    |  |
|                                                                                                    | Collapse All A B C D E F G H I J K L M N O P Q R S T U V W X Y Z Dane County Municipalities - 2 municipalities found Back to Top |  |
|                                                                                                    | City of Stoughton 🚯                                                                                                    |  |

11. Select "Apply for a Permit" or "Apply for a Planning, Zoning, or Engineering Process"

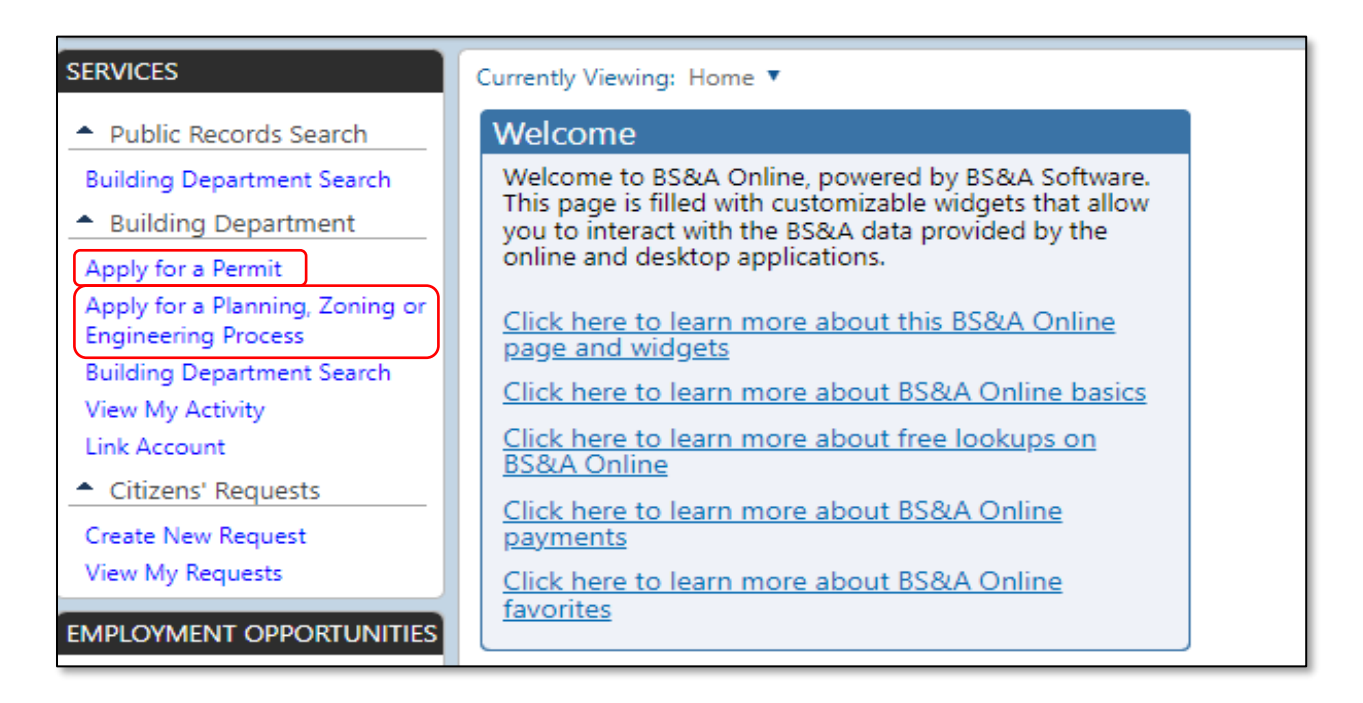

12. If the following message appears, please call 414-766-7002 to link your account to the City of Oak Creek

| Your account is not currently linked to a name record in this municipality. Please obtain your<br>PIN from the municipality to allow viewing of your full history, as well as the ability to apply<br>for permits online. |        |  |  |
|----------------------------------------------------------------------------------------------------|--------|--|--|
| Enter the PIN provided to you by the municipality:                                                                                                    |        |  |  |
| PIN:                                                                                                    |        |  |  |
|                                                                                                    | Submit |  |  |

13. Proceed with applying for the permit.